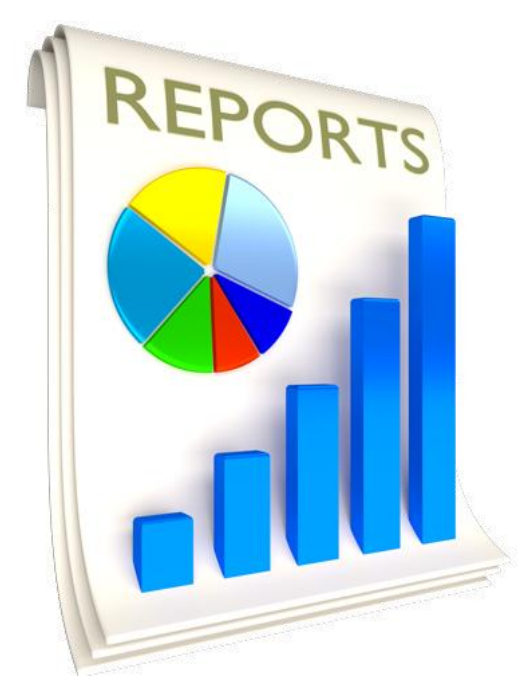

# Printing Reports, Labels & Charts User Guide

Version 8 – January 2025

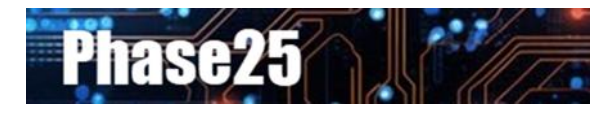

Small Business Software Built with Enterprise DNA

#### **Table of Contents**

| Phase 25 Printing Guide                    |   |
|--------------------------------------------|---|
| Overview                                   | 4 |
| The Reports, Labels, Charts & Views Dialog | 4 |
| The Reports Tab                            | 4 |
| The Labels Tab                             | 5 |
| Label Types                                | 6 |
| Start On Label Selection                   | 6 |
| Deduplicating Labels                       | 6 |
| Print Same Label Multiple Times            | 6 |
| Changing the Label Font & Color            | 6 |
| The Calendars Tab                          | 7 |
| Change Title Font                          | 7 |
| Chart Title                                | 7 |
| Date Field                                 | 7 |
| Calendar Font                              | 7 |
| Orientation                                |   |
| Subject Field                              | 8 |
| Footer                                     | 8 |
| Page Settings (Toolbar Button)             | 8 |
| Printer Setup (Toolbar Button)             |   |
| Calendar Example                           | 9 |
| The Charts Tab                             |   |
| Building A Chart                           |   |
| Pie Chart Example                          |   |
| Bar Chart Example                          |   |
| The Quick Views Tab                        |   |
| Text Reports                               |   |
| The Print Preview Toolbar                  |   |
| Mailbox                                    |   |
| Email                                      |   |
| Save                                       |   |
| Attach                                     |   |
| Export                                     |   |

|     | HTML                           | . 16 |
|-----|--------------------------------|------|
|     | Worksheet                      | . 16 |
|     | The Top Toolbar                | . 16 |
| The | Mailbox                        | . 17 |
|     | How It Works                   | . 17 |
| The | Label Printer – Another Option | . 17 |

## Phase 25 Printing Guide

#### Overview

This guide is a resource for users of all Phase25 software products, Version 8.x.

For additional information, click on Main Menu >> User Guides to open our Support site. All user guides and video tutorials are FREE!

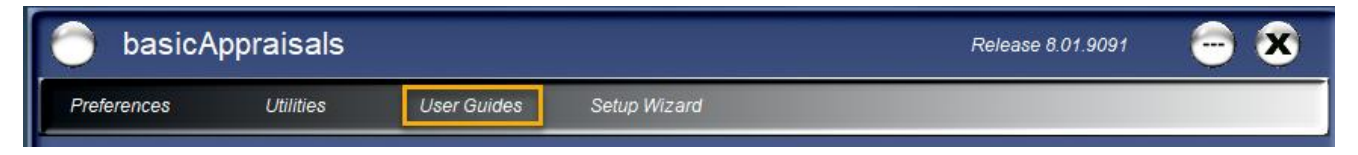

### The Reports, Labels, Charts & Views Dialog

Every page and worksheet in your application has a toolbar at the top, with a **Print** button, which opens the **Reports, Labels, Charts & Views** dialog. Each tab on this form describes the options available for the data you enter in the system.

#### The Reports Tab

Each application has specific reports designed to display the data in multiple formats. Depending on the purpose of the report, each report is marked whether it should be run from just the current record the user has on the screen at the time, or if it's displaying data from multiple records (summary reports).

See the image below which describes both of these options:

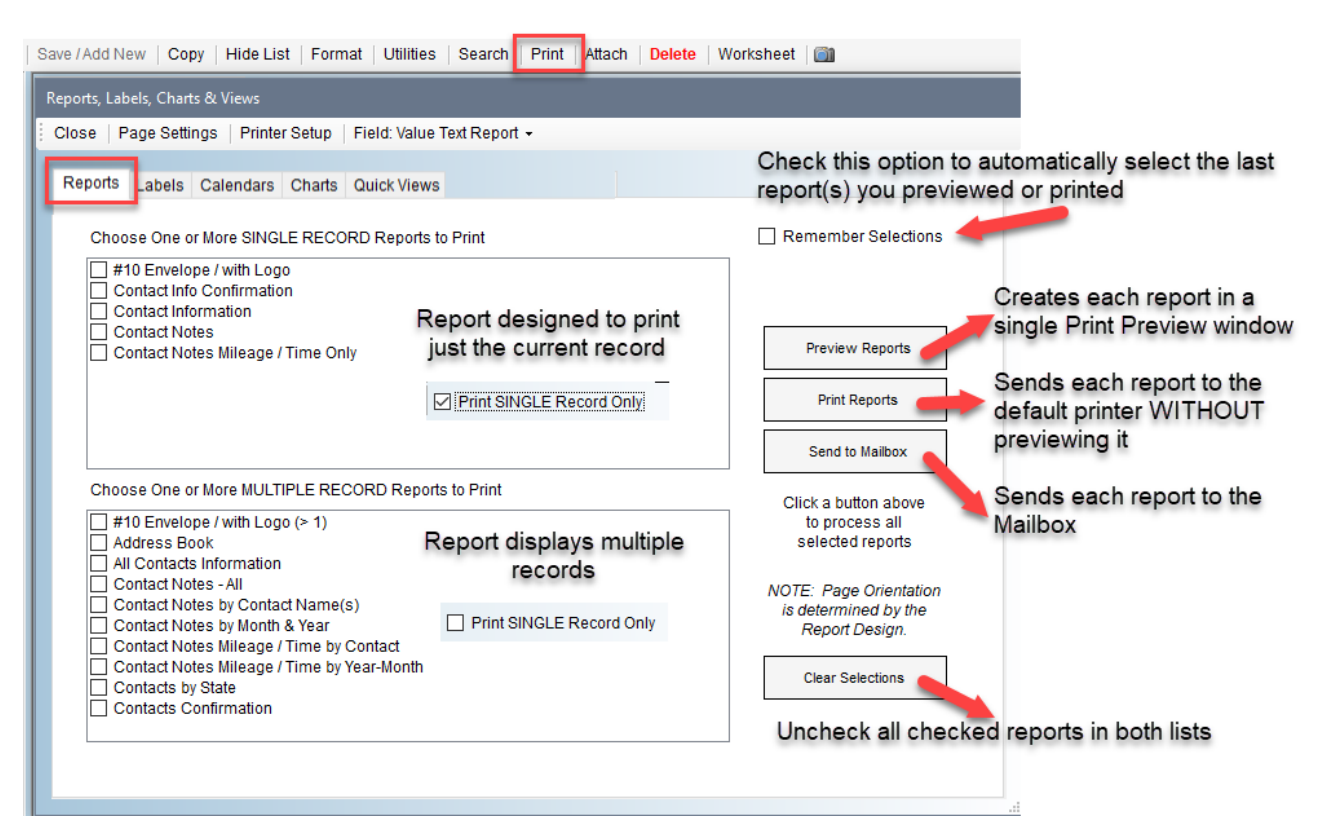

**NOTE:** You can preview or print multiple reports at the same time by checking more than one report in either or both lists. If you have multiple reports selected with the Preview option, each report will be Previewed in a separate window. Multiple reports will be printed as separate documents when the Print button is used.

To create multiple reports that need to be combined into a single PDF, use the **Send To Mailbox** option to create the individual PDFs which can then be reordered before combining them. More about the **Mailbox** in the next sections of this guide.

#### The Labels Tab

The Labels features looks at the data in the Navigator on the current page to use for printing labels. For example, if you only want to print labels by a subset of data, you would filter the Navigator by one of its filter options, then open this tab on the Print button.

The first drop-down list shows all of the available fields from the page. Click in one of the five textboxes below it, then select a field. The textbox will add the name of the field, with brackets around it, and the **Label Preview** at the bottom will show you

how the data will look on the selected **Label Type**.

You can add text before or after a label tag. In the example below, we're printing labels to put on file folders where we want the **Full\_Address** on the top, followed by the **Classification** and **Customer Year** information.

| Choose Field or Enter Text For Each Line                                                                                                    | Reports, Labels, Charts & Views                                                                                                    |                                                                                                    | Mailing ~<br>Mailing<br>Price Tags<br>Return Address (60)                                                                                                    |
|----------------------------------------------------------------------------------------------------|----------------------------------------------------------------------------------------------------|----------------------------------------------------------------------------------------------------|----------------------------------------------------------------------------------------------------|
| Full_Address ~                                                                                                    | : Close   Page Settings   Printer Setup   Field: Value T                                                                                                    | ext Report 👻                                                                                                    | Return Address (80)                                                                                                    |
| County<br>Create_Date<br>Customer_Year<br>Discount_Rate_1<br>Discount_Rate_2<br>Distance_Miles<br>FAX_Number<br>Finatce_Terms<br>First_Name<br>Full_Address<br>Full_Address<br>Middle_Name<br>Main_Email_Address<br>Middle_Name<br>Meds_Attention<br>Phone_1<br>Phone_2<br>Phone_3<br>Primar_Contact<br>Reference_No<br>Sales_Tax_Rate_1<br>Sales_Tax_Rate_1<br>Sales_Tax_Rate_2<br>State_Name<br>Website<br>Zip_Code<br>Y | Reports Labels Calendars Charts Quick Views Choose Field or Enter Text For Each Line  [Full_Address]  [CLASS: [Classification] - [Customer_Year]  Label Preview Linda Barnes 1201 West 9th Street Willmar, MN 56201 * CLASS: Class A1 - 2017 * | Choose Formatting Options Label Type: Mailing Start On Label No: 1 Print unique values only Print current record only Text Font & Color Sample Preview Labels Print | Shipping (6)         1         1         2         1         2         1         2         1         2         1         2         1         2         1         2         1         2         1         2         1         2         1         2         1         2         1         2         1         2         1         2         1         1         2         1         1         1         1         1         1         1         1         1         1         1         1         1         1         1         1         1         1         1         1         1 <tr< td=""></tr<> |

#### Label Types

The Label Type drop-down list shows the supported label sizes. These are standard labels that you can use in any printer. Change the type in the list to see what the page of labels should look like.

Each image is marked with the order in which the records are printed. This is especially important if you have a partial sheet of labels where the first x number of labels have already been used and the rest of the sheet is still usable.

#### Start On Label Selection

The Start on Label drop-down list will start printing the first page on that selected label. This lets you use up that partial page for the first page of labels. Each subsequent page will start printing on Label 1. No more wasted half-used sheets of labels!

#### Deduplicating Labels

10 The Print Unique Values Only checkbox will automatically deduplicate the data so you only end up with one label per person or title.

#### Print Same Label Multiple Times

Check the Print Current Record Only for return address labels or for any other type where you want each label to have the same data. This will print the record that was displayed on the page when you opened the Print dialog.

#### Changing the Label Font & Color

You can print labels using any font and text color by clicking the **Text Font & Color** button, which opens the standard Windows Font selection dialog. Your changes will be displayed in the **Sample** textbox and the Preview will also display your choices.

This option is especially important when the Label Type impacts how much space is available on each label. The Price Tag and Return Address labels will require that you shrink down the font size; the Shipping labels would probably work best with larger fonts.

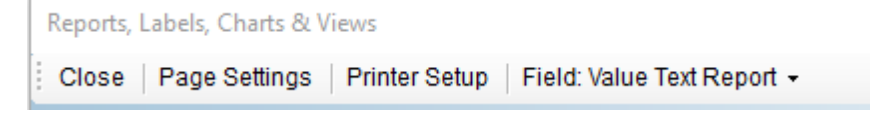

You should also review the **Page Settings** option on the toolbar (above). You may need to set your page margins to less than the standard 1-inch margins that most printers are using.

You can click the **Preview Labels** button to see how your selections impact the final results.

| Mailing F   |                |                | ng             |                | Return Address (60) | Shipp | ing (10 | )) |
|-------------|----------------|----------------|----------------|----------------|---------------------|-------|---------|----|
| E           | 1<br>2         | 11<br>12       | 2              | 1<br>2         |                     | 1     | 6       |    |
|             | 3<br>4         | 13<br>14       | 2              | 3              |                     | 2     | 7       |    |
| F           | 5              | 15<br>16       | 2              | 5              |                     | 3     | 8       |    |
| F           | 7              | 17             | 2              | 7              |                     | 4     | 9       |    |
| F.          | 9<br>10        | 19<br>20       | 2              | 9              |                     | 5     | 10      |    |
| P           | ric            | e Ti           | ags            | 6              | Return Address (80) | Shipp | ing (6) | )  |
| 1<br>2<br>3 | 11<br>12<br>13 | 21<br>22<br>23 | 31<br>32<br>33 | 41<br>42<br>43 |                     | 1     | 4       |    |
| 4<br>5<br>6 | 14<br>15<br>16 | 24<br>25<br>26 | 34<br>35<br>36 | 44<br>45<br>46 |                     | 2     | 5       |    |
| 7<br>8<br>9 | 17<br>18<br>19 | 27<br>28<br>29 | 37<br>38<br>39 | 47<br>48<br>49 |                     | 3     | 6       |    |

20 40 60 80

8

9 19

20 30 40 50

#### The Calendars Tab

The **Calendars** option uses the data based on what's displayed on the page, filtered or all data, then lets users pick which fields to use on the resulting Calendar-formatted report.

| Reports, Labels, Char | ts & Views                           |                      |                           |
|-----------------------|--------------------------------------|----------------------|---------------------------|
| Close   Page Setti    | ngs   Printer Setup   Field: Value T | 「ext Report ▼        |                           |
| Reports Labels        | Calendars Charts Quick Views         |                      |                           |
|                       |                                      | Change Title Font    |                           |
| Title                 | Birthdays                            | Month - Year         |                           |
| Date Field            | Contact_Next_Birthday ~              | Change Calendar Font | ⊖ Portrait                |
| Subject Field         | Full_Name ~                          | Sample               | Landscape                 |
| Footer                | Page Number 🗸 🗸                      | ×                    | Short Date (08/19/2024) v |
|                       |                                      |                      |                           |
|                       |                                      | Preview Calendar     |                           |
|                       |                                      |                      |                           |
|                       |                                      | Print Calendar       |                           |

NOTE: Your selections (below) are saved and reapplied each time you open the Calendars tab.

#### Change Title Font

Click to choose a font for the title of the Calendar.

#### Chart Title

Enter a simple title in either the left textbox (to print on the left side of the "Month - Year" value) or in the right textbox, to print after the Month-Year.

#### Date Field

Choose the field from the drop-down list that has the date you want to display.

#### Calendar Font

You can change the calendar font by clicking this option.

#### Orientation

Click the best option for your calendar, typically "Landscape" is the best choice giving the most space in each day for information.

#### Subject Field

Choose the field from the drop-down list that has the data you want to display on each date.

#### Footer

Choose where to put a footer on each page; the left drop-down list or textbox prints it on the left side of the page, the center drop-down list or text field in the center, the right fields on the right side. The drop-down lists contain templates for printing the Page Number or dates. Or used the "User-Defined" option and enter the text in the textbox below the drop-down list.

#### Page Settings (Toolbar Button)

This opens the standard Windows page setup dialog where you can choose the paper size and set margins (see image at right).

#### Printer Setup (Toolbar Button)

This opens your default Printer Setup dialog (below), where you can change to another print and set the number of copies to print.

Click "OK" to preview the Calendar. All months from the earliest start date (in the range of data you're printing) to the latest date will print, even if there is no data in that month.

| 📃 Print Preview                                           | ð            | ×   |
|-----------------------------------------------------------|--------------|-----|
| 🞯 Close 🔑 Change Printer   🚍 Print     🔍 Zoom 👻 🗾 🛄 🛄 📰 🔛 | <u>P</u> age | 1 ≑ |

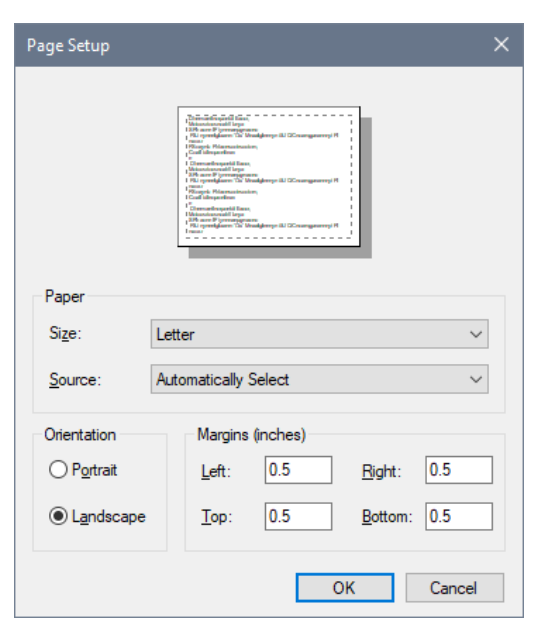

| rint          |                                 |                       |
|---------------|---------------------------------|-----------------------|
| Printer       |                                 |                       |
| <u>N</u> ame: | HP DeskJet 3630 series (Network | <) <u>P</u> roperties |
| Status:       | Ready                           |                       |
| Type:         | HP DeskJet 3630 series          |                       |
| Where:        | http://192.168.172.107:3911/    | _                     |
| Comment:      |                                 | Print to file         |
| Print range   |                                 | Copies                |
| ● <u>A</u> I  |                                 | Number of copies: 1   |
| O Pages       | from: to:                       |                       |
|               | n                               | 123 123 Collate       |
| 0 000000      |                                 |                       |
|               |                                 | OK Cancel             |
|               |                                 | Caliber               |

| Sunday               | Monday | Tuesday | Wednesday | Thursday | Friday | Saturday |
|----------------------|--------|---------|-----------|----------|--------|----------|
| 27                   | 28     | 29      | 30        | 31       | 1      | 2        |
| 3                    | 4      | 5       | 6         | 7        | 8      | 9        |
| Michelle Belle Blake |        |         |           |          |        |          |
| 10                   | 11     | 12      | 13        | 14       | 15     | 16       |
|                      |        |         |           |          |        |          |
| 17                   | 18     | 19      | 20        | 21       | 22     | 23       |
|                      |        |         |           |          |        |          |
| 24                   | 25     | 26      | 27        | 28       | 29     | 30       |
|                      |        |         |           |          |        |          |
| 1                    | 2      | 3       | 4         | 5        | 6      | 7        |
|                      |        |         |           |          |        |          |
|                      |        |         |           |          |        |          |

#### The Charts Tab

The **Charts** page looks at the data in the Navigator on the current page. For example, if you only want to print a chart by a subset of data, you would filter the Navigator by one of its filter options, then open this tab on the Print button.

This option lets you save your settings for each chart. See Option A below for details.

#### **Building A Chart**

| Reports Labels Calendars | Charts Quick Views              |                    |                                     |
|--------------------------|---------------------------------|--------------------|-------------------------------------|
| Saved Charts             | Contacts by State               | A                  | ~ <b>&amp;</b>                      |
| Chart Title              | Contacts by State               | В                  |                                     |
| Display Text from        | Country_State                   | <b>C</b> ~         | Sort by Display Field               |
| Use Values from          | Country_State                   | <b>D</b> ~         | Include Count on Legend Label       |
| Calculation Type         | COUNT E ~                       | <u> </u>           | ✓ Show Percentages & Total          |
| Sort by Number Values    |                                 | F ~                | Exclude Zero-Value Rows On Count    |
| No. of Decimals          | 0 <b>G</b>                      | <u> </u>           | Calculate % / Counts by Grand Total |
| Chart Type               | Bar Chart 📙 🗸                   |                    | Exclude Empty Values                |
| Bar Colors               | <random colors=""> 🗸 🗸</random> |                    | Outline Bars on Bar Chart           |
|                          | Print Optio                     | ons Available On " | View' Dialog                        |
|                          | View Chart                      |                    | Save Selections                     |

- A. This shows the list of saved charts. After you define a chart (Steps B J), click the Save Selections button at the bottom to save the chart. If you want to delete a saved charts, select it in the drop-down list and click the button on the right side of the list.
- B. Give the chart a name or title. This will be displayed on the chart when it's viewed or printed.
- C. Choose the field that will display its text on the bars or pie chart legend.
- D. Choose the field that makes up the values of the chart.
- E. Select the calculation type (SUM, AVERAGE, COUNT). NOTE: SUM and AVERAGE calculations are only avaiable if the field you selected in Step D is a number or date field type.
- F. Select the sort order for the numbers calculated by Steps D & E (see list >>)
- G. Set the number of decimals to display in the calculated results.
- H. Choose Bar Chart or Pie Chart.

Page 10

- I. If you selected **Bar Chart** in Step H, set the colors for the bars.
- J. These additional options will sort and filter the data before creating the chart, and also let you show percentages of the calculated values. Check the **Outine Bars on Bar Chart** to add a black outline on the bars.

Click View Chart to display the Chart Preview. See next page for examples of bar and pie charts.

| ASC           |
|---------------|
| ASC - TOP 10  |
| ASC - TOP 12  |
| ASC - TOP 15  |
| ASC - TOP 20  |
| DESC          |
| DESC - TOP 10 |
| DESC - TOP 12 |
| DESC - TOP 15 |
| DESC - TOP 20 |

#### Pie Chart Example

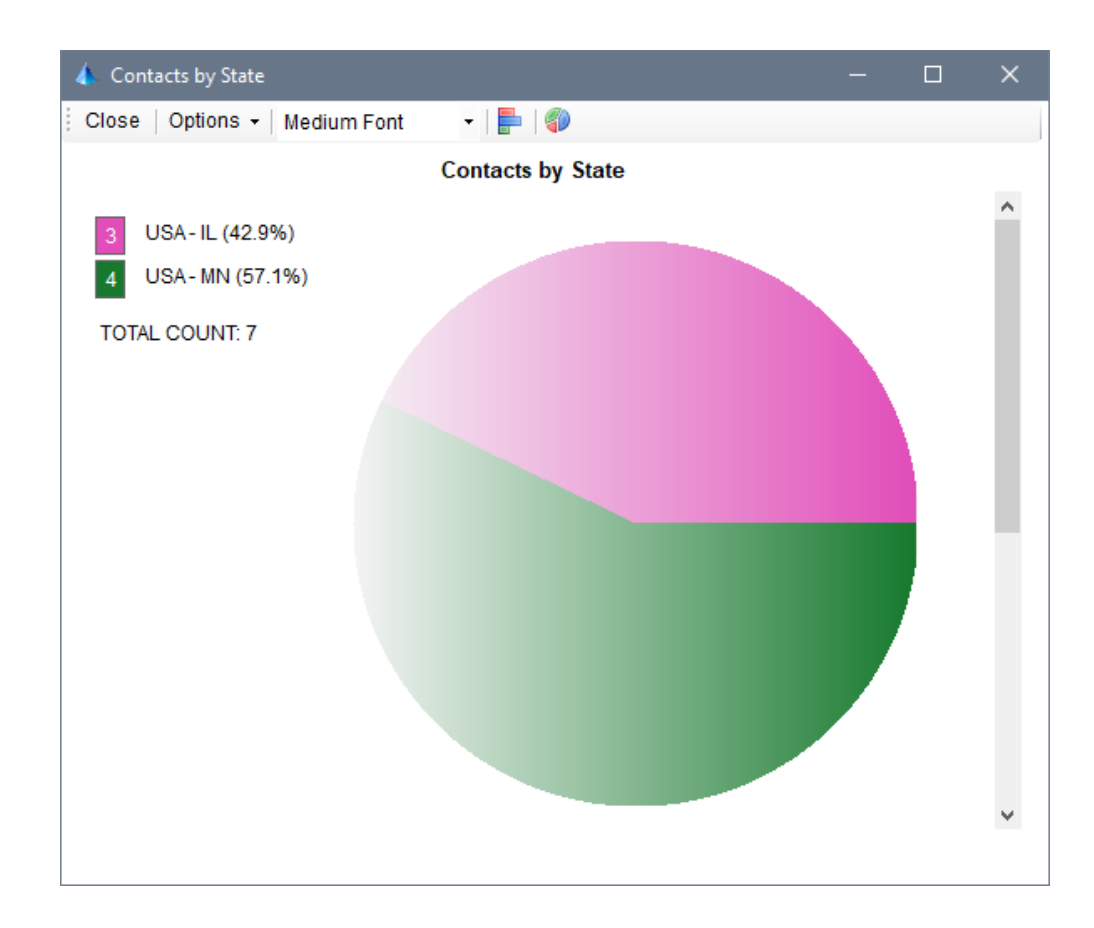

#### Bar Chart Example

| 📑 Contacts by State |             |                   | —         | × |
|---------------------|-------------|-------------------|-----------|---|
| Close   Options -   | Medium Font | -   🖶   🌮         |           |   |
|                     |             | Contacts by State |           |   |
| USA-IL<br>USA-MN    |             | 3 (42.9%)         | 4 (57.1%) | ^ |
|                     | TOTAL COUN  | T: 7              |           | ~ |

Use the **Options** menu to Save, Copy or Print the Chart. The Print options are the records that are marked as **<Use to Print Charts>** in the **Report Designer.** 

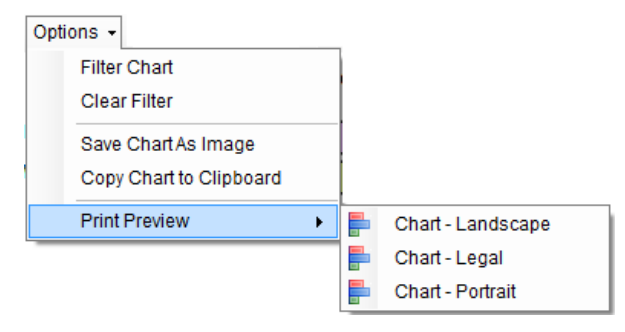

#### The Quick Views Tab

This page stores data queries that can quickly give you a snapshot of some specific data in the system. You would be able to manually look up this information, but this is a "quick view" of something that's important to see.

In this example, we're looking at our Contacts / Customers where someone has marked the **Needs Attention** checkbox. This view includes contact information so you can easily reach the person to resolve any questions or issues.

| Reports, Labels, Charts & Views |                                                                                                    |  |  |  |  |
|---------------------------------|----------------------------------------------------------------------------------------------------|--|--|--|--|
| Close Page Settings             | Printer Setup   Field: Value Text Report -                                                                                                    |  |  |  |  |
|                                 |                                                                                                    |  |  |  |  |
| Reports Labels Cale             | endars Charts Quick Views                                                                                                    |  |  |  |  |
|                                 |                                                                                                    |  |  |  |  |
| Saved Views                     | Customer Contact List 🔗 🗸 🖌                                                                                                    |  |  |  |  |
| B Edit Filter                   | SELECT [Contacts].Contact_Type, [Contacts].Full_Address,<br>[Contacts].Main_Email_Address, [Contacts].Phone_1, [Contacts].Needs_Attention<br>FROM [Contacts] WHERE [Contacts].Needs_Attention = 'Yes' AND<br>[Contacts].IsDeleted = 'No' ORDER BY [Contacts].Full_Name ASC |  |  |  |  |
| Calculated Fields               | <u>^</u>                                                                                                    |  |  |  |  |
| Group By                        | 0                                                                                                    |  |  |  |  |
|                                 | View Data in Worksheet View As Web Page Save View                                                                                                    |  |  |  |  |

- A. This shows the list of saved Views. After you define a View (Step B), click the **Save View** button at the bottom to save the query. If you want to delete a saved view, select it in the drop-down list and click the button on the right side of the list.
- B. Click the **Edit** button to open the **Query Builder** dialog. In this example we selected just the fields needed

for this purpose, which is the Contacts name, address, email address and phone number, and where the **Needs Attention** checkbox is checked (= Yes). Use the **Test** button to see the results, and click the **Continue** button on the dialog to return the query to the Quick View fields.

| Contacts                                                                                                    |                                                                                                    |
|----------------------------------------------------------------------------------------------------|----------------------------------------------------------------------------------------------------|
| KeyID                                                                                                    |                                                                                                    |
| All None                                                                                                    |                                                                                                    |
| KeyID<br>IsActive<br>IsDeleted<br>IsEdited<br>EditOate<br>Cente_Date<br>Contact_Type<br>Company_Name<br>First_Name<br>Middle Name | Prompt/Value       Image: Contacts] Needs_Attention = "Yes"         AND/OR       AND         Icontacts].Needs_Attention = "Yes"         AND [Contacts].IsDeleted = "No"         Icontacts].IsDeleted = "No"         Click 'SELECT' to<br>Create Statement         SELECT       Test         Clear       Display only the first 100 records |
| Last_Name Full_Name Address City_Name Sitate_Name Zip_Code Full_Address                                                           | <pre>SELECT [Contacts].Contact_Type, [Contacts].Full_Address,<br/>[Contacts].Main_Email_Address, [Contacts].Phone_1, [Contacts].Needs_Attention<br/>FROM [Contacts] WHERE [Contacts].Needs_Attention = 'Yes' AND<br/>[Contacts].IsDeleted = 'No' ORDER BY [Contacts].Full_Name ASC</pre>                                                   |
| Website Wain_Email_Address County Country Phone_1 Phone_2 Phone_2 Phone_3 FAX_Number Contact_Links Needs_Attention                |                                                                                                    |

C. Click the **View Data in Worksheet** to see the results in the standard worksheet, which gives you an option to copy the data to Excel (if needed).

| 21                                                                                      | 🕐 View Table Results                                               |  |                               |                    |              |  |  |  |  |
|-----------------------------------------------------------------------------------------|--------------------------------------------------------------------|--|-------------------------------|--------------------|--------------|--|--|--|--|
| Close   Toggle Word Wrap   Copy to Excel   Bitmap   Email Addresses - Go To   Count = 1 |                                                                    |  |                               |                    |              |  |  |  |  |
| 10000                                                                                   | Contact<br>Type Full Address                                       |  | Main Email Address            | Needs<br>Attention | Phone 1      |  |  |  |  |
| Ligid .                                                                                 | Linda Barnes<br>Customer 1201 West 9th Street<br>Willmar, MN 56201 |  | lindabarnes987@basicbiz.store | Yes                | 320-235-5555 |  |  |  |  |

D. Click the View As Web Page button to save the data as an HTML page, which will open in your default Browser. You can change the default formatting in the Create Web Page Report dialog, then click Continue to see the results.

| 🗊 Create Web Page Report        |                        | $\times$ |
|---------------------------------|------------------------|----------|
| Continue   Cancel   Reset Colum | nn Info                |          |
|                                 |                        |          |
| Header Background Color         | Silver ~               |          |
| Font Name                       | Arial 🗸                |          |
| Font Size                       | 9 ~                    |          |
| Column Widths (nine dolim'd)    | 120 120 120 120        |          |
| Column widers (pipe-dennia)     | ~                      |          |
|                                 | 1111                   |          |
| Formatting (pipe-delim'd)       | ~ ·                    |          |
|                                 | Exclude System Fields  |          |
|                                 | Include Column Headers |          |
|                                 |                        |          |
|                                 |                        |          |

|              | 2                                                                         | Ô |              | 🕒 B0121636.html                                           | × 🗅 71273CF3                  | .html        | ×            | + |
|--------------|---------------------------------------------------------------------------|---|--------------|-----------------------------------------------------------|-------------------------------|--------------|--------------|---|
|              | C G File   C:/Users/LaNette/Documents/basicAppraisals/_temp/71273CF3.html |   |              |                                                           |                               |              | 3.html       |   |
| Contact Type |                                                                           | • | Full Address | Main Email Address                                        | Phone 1                       | Nee          | ds Attention |   |
|              | Customer                                                                  |   |              | Linda Barnes 1201<br>West 9th Street<br>Willmar, MN 56201 | lindabarnes987@basicbiz.store | 320-235-5555 | Yes          |   |

#### **Text Reports**

The last button on the Print dialog's toolbar is **Field: Value Text Report**. This is a simple print option that requires no setup or design templates.

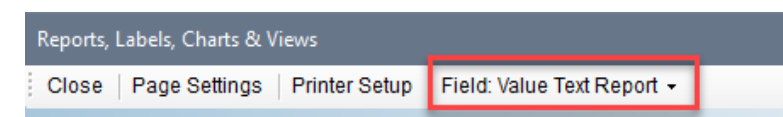

The only options you have for printing this report are whether to print just the Current record, or to print all records, and what the page Orientation should be:

| Field: Value Text Report 👻 |           | Fi | ield: Value Text Report | • |           |
|----------------------------|-----------|----|-------------------------|---|-----------|
| Current Record             | Portrait  | ]  | Current Record          | • |           |
| All Records                | Landscape |    | All Records             | • | Portrait  |
|                            |           |    |                         |   | Landscape |

When it runs, it simply writes out the data in this format: **Field: Value** ...which is displayed in a simple Print Preview window:

| 📃 Print P       | Preview                               |                               |              | × |
|-----------------|---------------------------------------|-------------------------------|--------------|---|
| 🕜 <u>C</u> lose | 🌽 Change Printer 🛛 🚔 Print 🗐          | 💫 Zoom 👻 🛄 🛄 📰 🔛              | <u>P</u> age | 1 |
|                 |                                       |                               |              | ^ |
|                 |                                       |                               |              |   |
|                 | Contacts Information                  |                               |              |   |
|                 | IsActive:                             | Yes                           |              |   |
|                 | IsDeleted:                            | No                            |              |   |
|                 | Reference No:                         | 100,001<br>00,0010 10,00,00 M |              |   |
|                 | Contact Tune:                         | 09/30/2019 12:00:00 AM        |              |   |
|                 | Company Name:                         | Customer                      |              |   |
|                 | First Name:                           | Bob                           |              |   |
|                 | Middle Name:                          |                               |              |   |
|                 | Last Name:                            | Wharton                       |              |   |
|                 | Full Name:                            | Bob Wharton                   |              |   |
|                 | Address:                              | 33902 321st Avenue            |              |   |
|                 | City Name:                            | Dassel                        |              |   |
|                 | State Name:                           | MN                            |              |   |
|                 | Zip Code:                             | 55325                         |              |   |
|                 | Website:                              |                               |              |   |
|                 | Main Email Address:                   | bobwharton@basicbiz.store     |              |   |
|                 | County:                               | Meeker                        |              |   |
|                 | Dhone 1.                              | 00A<br>200 FEE 2525           |              |   |
|                 | Phone 2:                              | 320-555-2325                  |              |   |
|                 | Phone 3:                              |                               |              |   |
|                 | FAX Number:                           |                               |              |   |
|                 | Contact Links:                        | 2                             |              |   |
|                 | Needs Attention:                      | No                            |              |   |
|                 | Is Our Company:                       | No                            |              |   |
|                 | Contact Birthday:                     |                               |              |   |
|                 | Contact Next Birthday:                |                               |              |   |
|                 | Contact Age:                          | 0                             |              |   |
|                 | Primary Contact:                      | Bob Wharton                   |              |   |
|                 | Distance Miles:                       | 0.00                          |              |   |
|                 | Finance lerms:                        | COB                           |              |   |
|                 | Industry Type:                        |                               |              |   |
|                 | Classification:                       |                               |              |   |
|                 | Sales Tax No:                         |                               |              |   |
|                 | Sales Tax Exempt:                     | No                            |              |   |
|                 | Sales Tax Rate 1:                     | 6.8750%                       |              |   |
|                 | Sales Tax Rate 2:                     | 0.0200%                       |              |   |
|                 | Discount Rate 1:                      | 0.0000%                       |              | ¥ |
| Active Print    | ter: HP DeskJet 3630 series (Network) |                               |              |   |

Use the Zoom and Multi-Page buttons and use the Page Scroll on the right on the toolbar to see the data.

| 🖳 Print Preview                                                    | _ |              | ×  |
|--------------------------------------------------------------------|---|--------------|----|
| 🞯 <u>C</u> lose   🌽 Change Printer   🚔 Print    🔍 Zoom 👻 📰 🛄 🛄 📰 📰 |   | <u>P</u> age | 1≑ |

This shows the records wrapped from page to page:

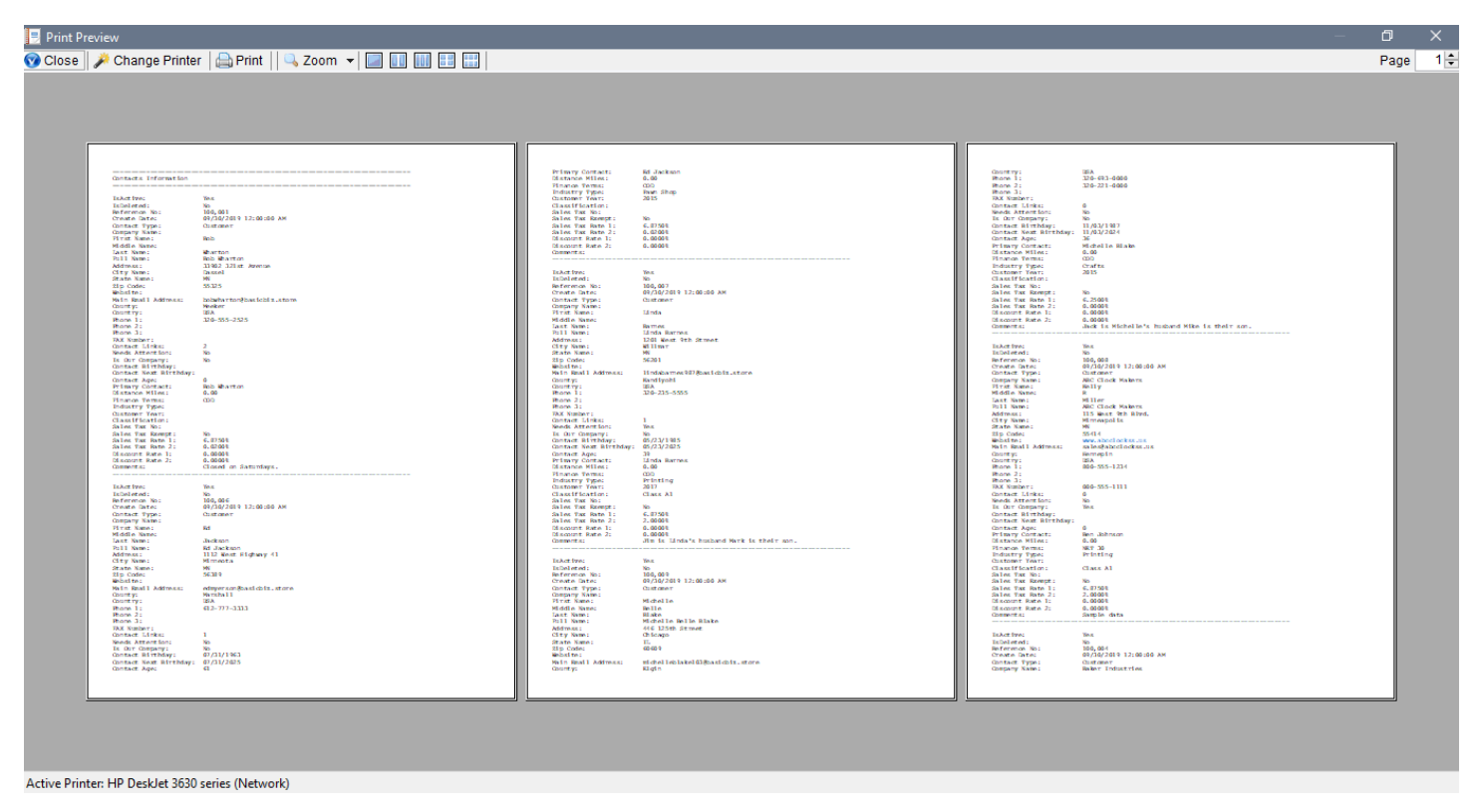

This report option is not intended to be used for distributed reports (to Management or Customers), but is a simple way to get every field in the table into a printed format.

#### The Print Preview Toolbar

For every printing option the Print Preview Toolbar has a number of features that uses those results in different ways.

#### Mailbox

Click this button to add the current report to the Mailbox dialog. You can "collect" reports in the Mailbox list, and use the Mailbox utilities to combine the PDFs or email or save them. See the topic called **Mailbox** in the next section for additional information.

#### Email

This button is available IF you have any version of Microsoft Outlook on your computer and you have the Outlook feature selected in your **User Preferences**. When you click this button the current report in the Preview window will be saved as a PDF and attached in a new Outlook message for you to send.

#### Save

Simply prompts you to save the report as a PDF on your computer or network.

#### Attach

Creates a file attachment of the report in PDF format and saves it to your database.

#### Export

This prompts you to export the data you used to build the report in one of these formats: Access Database, Comma-Separated Values (.csv) file, Excel Workbook, or as an XML document.

#### HTML

This saves the report in HTML format (web page).

#### Worksheet

This works the same as the Worksheet button on a toolbar; it displays the data used to build the report on a worksheet control in a separate window.

#### The Top Toolbar

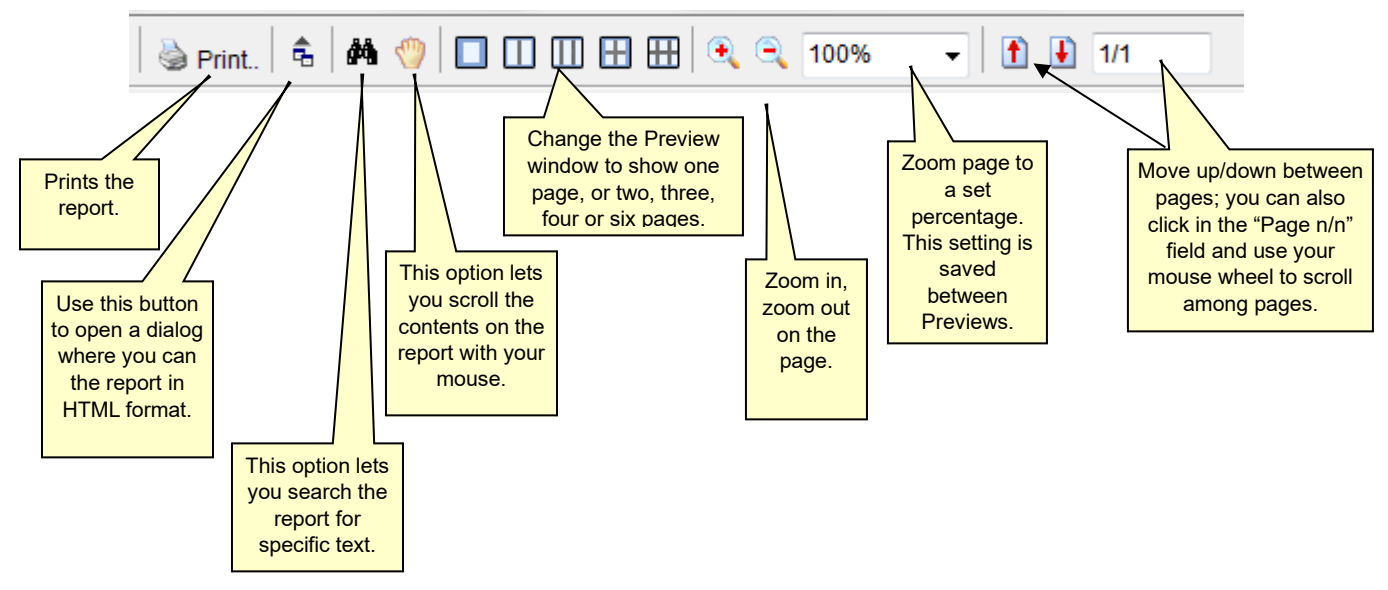

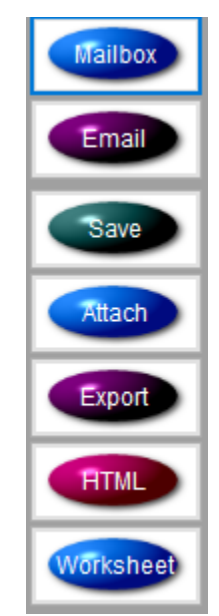

Page 17

your labels.

#### be opened from the Main Menu >> Utilities >> General (tab) >> Label Printer. This opens a small form that stores its data in your current database, but is not tied to any

other function in the system.

at the time the Print dialog opens. However, you table. Wouldn't it be nice to be able to utilize the Label options for those as well? The Label Printer feature does just that. It can

may have other "lists" of labels (think of your annual Holiday card list) or advertising mailing lists that might not belong in your Contacts

The Labels tab on the Print dialog always works with the data current displayed in the Navigator

have it available for gathering files to attach to any Outlook message throughout the day.

The Mailbox can be left open between emails if you want to

## The Label Printer – Another Option

combined, then click the Merge button, enter a new name when prompted, and the single file is left in the Mailbox list. Click the Email button to send the selected file(s) to a new Outlook message for sending.

How It Works In the example at the right, the three PDF files have been selected from the user's file system by clicking the Add (+) button. Check the boxes in front on the files to be

The Mailbox gathers files for sending in one email message. You can add reports in .PDF (or image formats), and even combine multiple PDF files into one single file before sending. You can also select files from your computer to include in your email message by clicking the Add (+) button on the toolbar.

The Mailbox is available from three places in your application: From the

Send to Mailbox button on the Print dialog; from the Mailbox button on

the Print Preview Toolbar and from the Main Menu >> Features button.

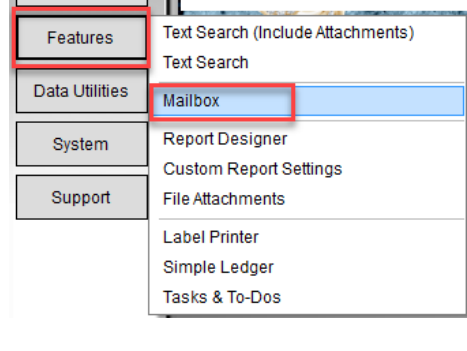

#### 🔹 Mailbox Close | Email | Open | Print | Unpin on Top $\odot$ Add Remove Save Clear Merge Attach IIAConferenceOct2024.pdf NotaryCommission\_2030-0131.pdf TSA PreCheck® Renewal \_ TSA Enrollment by IDEMIA.pdf

Tools

| Utilities & Features          |                         |                     |
|-------------------------------|-------------------------|---------------------|
| Close                         |                         |                     |
| General Financial Calculators | Converters Support      |                     |
| Database Utilities            | Administrator Utilities | Reports             |
| Backup & Restore              | Application Settings    | Report Designer     |
| Open A Database               | System Settings         | Company Information |
| Open A Database from List     | Security Options        |                     |
| Create A New Database         | Security / User Logins  |                     |
| Convert Database              | Script Manager          |                     |
| Update SQL Credentials        | Review Listener History |                     |
| User Options                  | Search Utilities        | More Features       |
| Change Password               | Full Text Search        | Open Attachments    |
| Change Login                  | Search Outlook Messages | Open Mailbox        |
| Replication                   |                         | Label Printer       |
|                               |                         |                     |
|                               |                         |                     |

Copyright © 2006 - 2025 Phase 25, LLC

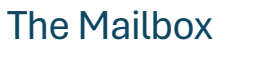

| Label Designer                         |                     |                        |                        |                   | -                |        | × |
|----------------------------------------|---------------------|------------------------|------------------------|-------------------|------------------|--------|---|
| Close   New   Edit   Save   Cancel     | Save / Add New   Co | oy   Hide List   Forma | t   Utilities   Search | Print   Attach    | Delete   Workshe | et   🛅 |   |
| <show all=""></show>                   | Options: - Add/Edit | Label from Contacts    |                        |                   |                  |        |   |
| No User Filter                         | ☑ Reco              | rd Is Active           | Marked For Deletion    | on                |                  |        |   |
| Phase25 Contact Information            | Label Title Willmar | Car Club               |                        |                   |                  |        |   |
| Willmar Car Club                       | Category Marketin   | g                      |                        | × 🔾               |                  |        |   |
|                                        | Line 1 Willmar      | Car Club               |                        |                   |                  |        |   |
|                                        | Line 2 P. O. Box    | 428                    |                        |                   |                  |        |   |
|                                        | Line 3 Willmar,     | MN 56201               |                        |                   |                  |        |   |
|                                        | Line 4              |                        |                        |                   |                  |        |   |
|                                        | Line 5              |                        |                        |                   |                  |        |   |
|                                        |                     |                        |                        |                   |                  |        |   |
|                                        |                     |                        |                        |                   |                  |        |   |
|                                        |                     |                        |                        |                   |                  |        |   |
| Count = 2                              |                     |                        |                        |                   |                  |        |   |
| Updated by LaNette: 09/10/2024 07:59 A | M                   | C:\Users\LaNette\Docur | nents\basicAppraisals  | \basicAppraisals_ | _Data.sdb        |        |   |

Click the **Add/Edit Label from Contacts** (if available) to pull a list of Contact records that you want to copy to this table.

When you click the **Print** button on the toolbar, all of the label options are available for the data in the **Label Printer.** 

### System & User Requirements

Phase25 Software (Phase25, LLC) products are designed to be straightforward and easy to use, with minimal administration by the customer, both on a hardware and software level. We strive to quickly resolve any and all issues regarding installation, performance and daily usage; however following these standard Requirements must be met before we can effectively do so.

#### **General User Requirements**

- Users must have an overall general understanding of how to use a computer, including but not limited to\*:
  - > Basic Windows skills, such as copy/paste functions and file & folder navigation in Windows Explorer
  - > General Outlook email familiarity to adjust personal settings (Outlook Rules & Alerts & Mail Account settings)

#### **User (Workstation) Hardware Requirements**

- Operating Systems: Windows 10, Windows 11 (please make sure all updates and service packs are applied regularly)
- MINIMUM 8GB RAM (12GB+ Suggested). More RAM results in better performance.
- 10MB Hard Drive Space for setup and installation; additional storage required for database
- Video Resolution Minimum of 1280 x 800 (100% Resolution); settings that vary from the default proportions for your system may cause some pages to appear distorted
- Microsoft Outlook 2016 or Office 365 (for email integration & user-to-user Replication)
- High-Speed Internet Connection (for updates, remote support & user-to-user Replication)
- Other computer hardware less than 3 years old.

NOTE: All single-user licensed applications store data in a SQLite database, which is a standalone database engine widely deployed in web browsers, operating systems mobile phones and desktop systems. This database type is called *zero-conf*, which means it needs no administrative services.

#### **Enterprise Software Requirements**

Enterprise versions support multiple users by adding features such as SQL Server / SQL Server Express integration. Contact support for pricing and additional information at <u>www.phase25.com</u>.

For multiple user customers, we require that <u>one person</u> from within your company be designated as the Contact Person for exchanging information about updates, support issues, and any other communication with Phase25 Software regarding the training, installation and general daily operations of the software product. We do not support each user on a one-to-one basis in multi-user situations; the Contact Person within the company is responsible for mitigating on-site issues and communicating those personally to the support staff at Phase25 Software and then reporting any resolutions, update notices, etc., to the licensed users within the company.

- Supported Database Platforms (Enterprise)
  - Microsoft SQL Server 2016 or above requires SQL Server installed and operating on a company network and is NOT included in our software packaging, installations or pricing.
  - Microsoft SQL Server EXPRESS 2014 requires SQL Server Express 2014, which is a free product available from Microsoft's website (<u>https://www.microsoft.com/en-US/download/details.aspx?id=42299</u>).
  - We recommend downloading and installing the SQL Server Management Studio 2014 (free) to facilitate setting up the application login and password required by our software. Please refer to Microsoft documentation for system requirements for their products.\*
- Replication Requirements (Enterprise)
  - Microsoft Outlook 2016 or above or Office 365
  - High-Speed Internet Connection
  - For Replicator Server Utilities Windows Server NOT required (Replicator can run on a workstation); however the workstation should be an up-to-date computer with a minimum of 16GB of RAM to efficiently process replication packages for client systems.

\*We provide instructions for setting up an application role login and password on SQL servers, however, we do not support the overall operations of any SQL Server products as that is the responsibility of the vendor from which it was purchased.

#### End-User License Agreement

**IMPORTANT-READ CAREFULLY:** This End-User License Agreement ("EULA") is a legal agreement between you (either an individual or a single entity) and Phase25 Software (Phase25 Tech, LLC) for the software product(s) accompanying this EULA, which include(s) computer software and may include "online" or electronic documentation, associated media, and printed materials ("SOFTWARE PRODUCT"). By installing, copying, or otherwise using the SOFTWARE PRODUCT or any UPDATES (as defined below), you agree to be bound by the terms of this EULA. If you do not agree to the terms of this EULA, do not install, copy, or otherwise using any updates or other components of the SOFTWARE PRODUCT that you receive separately as part of the SOFTWARE PRODUCT ("UPDATES"), you agree to be bound by any additional license terms that accompany such UPDATES. If you do not agree to the additional license terms that accompany such UPDATES.

#### SOFTWARE PRODUCT LICENSE

The SOFTWARE PRODUCT is protected by copyright laws and international copyright treaties, as well as other intellectual property laws and treaties. The SOFTWARE PRODUCT is licensed, not sold. NOTE: The terms of a printed, paper EULA which may accompany the SOFTWARE PRODUCT supersede the terms of any on-screen EULA found within the SOFTWARE PRODUCT.

#### 1. LICENSE TO USE SOFTWARE PRODUCT.

1.1 General License Grant. Phase25 Software grants to you as an individual, a personal, nonexclusive license to install copies of the SOFTWARE PRODUCT on an unlimited number of computers provided that you are the only individual using the SOFTWARE PRODUCT. If you are an entity, Phase25 Software grants you the right to designate one individual within your organization to have the sole right to use the SOFTWARE PRODUCT in the manner provided above, unless entity meets the criteria described in provision 1.2.

1.2 If you are an entity for whom the SOFTWARE PRODUCT was specifically and exclusively designed and designated as CUSTOM SOFTWARE, only direct employees of the entity have license to install and use it. Entity has no rights to resell the SOFTWARE PRODUCT or any portion of the design, documentation or accompanying materials (see provision 2.1 below).

1.3 Documentation. This EULA grants you, as an individual, a personal, nonexclusive license to make and use an unlimited number of copies of any documentation, provided that such copies shall be used only for personal purposes and are not to be republished or distributed (either in hard copy or electronic form) beyond the user's premises.

1.4 Storage/Network Use. You may also store or install a copy of the SOFTWARE PRODUCT on a storage device, such as a network server, used only to install or run the SOFTWARE PRODUCT on computers used by a licensed end user in accordance with Section 1.1. A single license for the SOFTWARE PRODUCT may not be shared or used concurrently by other end users.

1.5 Third-party Components of EULA. Components that you receive as part of the SOFTWARE PRODUCT may include a separate end-user license agreement (each, a "Component EULA"). Except as provided in Section 6, in the event of inconsistencies between this EULA and any Component EULA, the terms of this EULA shall control.

#### 2. DESCRIPTION OF OTHER RIGHTS AND LIMITATIONS

2.1 Resale: This is a general license grant which entitles you to use the SOFTWARE PRODUCT; consequently you may not resell, or otherwise transfer for value, the SOFTWARE PRODUCT.

2.2 Limitations on Reverse Engineering, Decompilation, and Disassembly. You may not reverse engineer, decompile, or disassemble the SOFTWARE PRODUCT, except and only to the extent that such activity is expressly permitted by applicable law notwithstanding this limitation.

2.3 Rental. You may not rent, lease, or lend the SOFTWARE PRODUCT.

2.4 This EULA does not grant you any rights in connection with any trademarks or service marks of Phase25 Software

2.5 Support Services. Phase25 Software may provide you with support services related to the SOFTWARE PRODUCT ("Support Services"). Use of Support Services is governed by the Phase25 Software policies and programs described in the user manual, in "online" documentation and/or in other Phase25 Software-provided materials. Any supplemental software code provided to you as part of the Support Services shall be considered part of the SOFTWARE PRODUCT and subject to the terms and conditions of this EULA. With respect to technical information you provide to Phase25 Software as part of the Support Services, Phase25 Software may use such information for its business purposes, including for product support and development. Phase25 Software will not utilize such technical information in a form that personally identifies you.

2.6 Software Transfer. The initial user of the SOFTWARE PRODUCT may make a one-time permanent transfer of this EULA and SOFTWARE PRODUCT only directly to an end user. This transfer must include all of the SOFTWARE PRODUCT (including all component parts, the media and printed materials, any upgrades, this EULA, and, if applicable, the Certificate of Authenticity). Such transfer may not be by way of consignment or any other indirect transfer. The transferee of such one-time transfer must agree to comply with the terms of this EULA, including the obligation not to further transfer this EULA and SOFTWARE PRODUCT.

2.7 Separation of Components. The SOFTWARE PRODUCT is licensed as a single product. Its component parts may not be separated for use by more than one user.

2.8 Termination. Without prejudice to any other rights, Phase25 Software may terminate this EULA if you fail to comply with the terms and conditions of this EULA. In such event, you must destroy all copies of the SOFTWARE PRODUCT and all of its component parts and uninstall and remove all instances of the SOFTWARE PRODUCT on all computers.

#### 3. PRERELEASE CODE.

Portions of the SOFTWARE PRODUCT may be identified as prerelease code ("Prerelease Code"). Such Prerelease Code is not at the level of performance and compatibility of the final, generally available product offering. The Prerelease Code may not operate correctly and may be substantially modified prior to first commercial shipment. Phase25 Software is not obligated to make this or any later version of the Prerelease Code commercially available. The grant of license to use Prerelease Code expires upon availability of a commercial release of the Prerelease Code from Phase25 Software. NOTE: In the event that Prerelease Code contains a separate end-user license agreement, the terms and conditions of such end-user license agreement shall govern your use of the corresponding Prerelease Code.

#### 4. UPGRADES.

If the SOFTWARE PRODUCT is labeled as an upgrade, you must be properly licensed to use a product identified by Phase25 Software as being eligible for the upgrade in order to use the SOFTWARE PRODUCT. A SOFTWARE PRODUCT labeled as an upgrade replaces and/or supplements the product that formed the basis for your eligibility for the upgrade. You may use the resulting upgraded product only in accordance with the terms of this EULA. If the SOFTWARE PRODUCT is an upgrade of a component of a package of software programs that you licensed as a single product, the SOFTWARE PRODUCT may be used and transferred only as part of that single product package and may not be separated for use on more than one computer.

#### 5. COPYRIGHT.

All title and intellectual property rights in and to the SOFTWARE PRODUCT (including but not limited to all source code, any images, photographs, animations, video, audio, music, text, and "applets" incorporated into the SOFTWARE PRODUCT), the accompanying printed materials, and any copies of the SOFTWARE PRODUCT are owned by Phase25 Software or its suppliers. All title and intellectual property rights in and to the content which may be accessed through use of the SOFTWARE PRODUCT is the property of the respective content owner and may be protected by applicable copyright or other intellectual property laws and treaties. This EULA grants you no rights to use such content. All rights not expressly granted are reserved by Phase25 Software. All original source code (Phase25 Software Solutions Framework) is the property of Phase25 Software. without exception.

#### 6. U.S. GOVERNMENT RESTRICTED RIGHTS.

The SOFTWARE PRODUCT and documentation are provided with RESTRICTED RIGHTS. Use, duplication, or disclosure by the Government is subject to restrictions as set forth in subparagraph (c)(1)(ii) of the Rights in Technical Data and Computer Software clause at DFARS 252.227-7013 or subparagraphs (c)(1) and (2) of the Commercial Computer Software-Restricted Rights at 58 CFR 52.227-19, as applicable. Manufacturer Phase25 Software, 31186 CSAH 34, Litchfield, MN 55355.

#### 7. EXPORT RESTRICTIONS.

You agree that you will not export or re-export the SOFTWARE PRODUCT, any part thereof, or any process or service that is the direct product of the SOFTWARE PRODUCT (the foregoing collectively referred to as the "Restricted Components"), to any country, person, entity or end user subject to U.S. export restrictions. You specifically agree not to export or re-export any of the Restricted Components (i) to any country to which the U.S. has embargoed or restricted the export of goods or services, which currently include, but are not necessarily limited to Cuba, Iran, Iraq, Libya, North Korea, Sudan and Syria, or to any national of any such country, wherever located, who intends to transmit or transport the Restricted Components back to such country; (ii) to any end-user who you know or have reason to know will utilize the Restricted Components in the design, development or production of nuclear, chemical or biological weapons; or (iii) to any end-user who has been prohibited from participating in U.S. export transactions by any federal agency of the U.S. government. You warrant and represent that neither the BXA nor any other U.S. federal agency has suspended, revoked, or denied your export privileges.

#### MISCELLANEOUS

If you acquired this product in the United States, this EULA is governed by the laws of the State of Minnesota. If this product was acquired outside the United States, then local law may apply. Should you have any questions concerning this EULA, or if you desire to contact Phase25 Software for any reason, send request to: Phase25, LLC, 31186 CSAH 34, Litchfield, MN 55355.

#### LIMITED WARRANTY

Phase25 Software warrants that (a) the SOFTWARE PRODUCT will perform substantially in accordance with the accompanying written materials for a period of thirty (30) days from the date of receipt, and (b) any Support Services provided by Phase25 Software shall be substantially as described in applicable written materials provided to you by Phase25 Software, and Phase25 Software support engineers will make commercially reasonable efforts to solve any problem. To the extent allowed by applicable law, implied warranties on the SOFTWARE PRODUCT, if any, are limited to thirty (30) days. Some states/jurisdictions do not allow limitations on duration of an implied warranty, so the above limitation may not apply to you.

#### **CUSTOMER REMEDIES**

Phase25 Software's and its suppliers' entire liability and your exclusive remedy shall be, at Phase25 Software's option, either (a) return of the price paid, if any, or (b) repair or replacement of the SOFTWARE PRODUCT that does not meet Phase25 Software's Limited Warranty and that is returned to Phase25 Software with a copy of your receipt. This Limited Warranty is void if failure of the SOFTWARE PRODUCT has resulted from accident, abuse, or misapplication. Any replacement SOFTWARE PRODUCT will be warranted for the remainder of the original warranty period or thirty (30) days, whichever is longer. Outside the United States, neither these remedies nor any product support services offered by Phase25 Software are available without proof of purchase from an authorized international source.

NO OTHER WARRANTIES. TO THE MAXIMUM EXTENT PERMITTED BY APPLICABLE LAW, PHASE25 SOFTWARE AND ITS SUPPLIERS DISCLAIM ALL OTHER WARRANTIES AND CONDITIONS, EITHER EXPRESS OR IMPLIED, INCLUDING, BUT NOT LIMITED TO, IMPLIED WARRANTIES OR CONDITIONS OF MERCHANTABILITY, FITNESS FOR A PARTICULAR PURPOSE, TITLE AND NON-INFRINGEMENT, WITH REGARD TO THE SOFTWARE PRODUCT, AND THE PROVISION OF OR FAILURE TO PROVIDE SUPPORT SERVICES. THIS LIMITED WARRANTY GIVES YOU SPECIFIC LEGAL RIGHTS. YOU MAY HAVE OTHERS, WHICH VARY FROM STATE/JURISDICTION TO STATE/JURISDICTION. LIMITATION OF LIABILITY. TO THE MAXIMUM EXTENT PERMITTED BY APPLICABLE LAW, IN NO EVENT SHALL PHASE25 SOFTWARE OR ITS SUPPLIERS BE LIABLE FOR ANY SPECIAL, INCIDENTAL, INDIRECT, OR CONSEQUENTIAL DAMAGES WHATSOEVER (INCLUDING, WITHOUT LIMITATION, DAMAGES FOR LOSS OF BUSINESS PROFITS, BUSINESS INTERRUPTION, LOSS OF BUSINESS INFORMATION, OR ANY OTHER PECUNIARY LOSS) ARISING OUT OF THE USE OF OR INABILITY TO USE THE SOFTWARE PRODUCT OR THE FAILURE TO PROVIDE SUPPORT SERVICES, EVEN IF PHASE25 SOFTWARE HAS BEEN ADVISED OF THE POSSIBILITY OF SUCH DAMAGES. IN ANY CASE, PHASE25 SOFTWARE'S ENTIRE LIABILITY UNDER ANY PROVISION OF THIS EULA SHALL BE LIMITED TO THE GREATER OF THE AMOUNT ACTUALLY PAID BY YOU FOR THE SOFTWARE PRODUCT OR U.S.\$5.00; PROVIDED, HOWEVER, IF YOU HAVE ENTERED INTO A PHASE25 SOFTWARE SUPPORT SERVICES AGREEMENT, PHASE25 SOFTWARE'S ENTIRE LIABILITY REGARDING SUPPORT SERVICES SHALL BE GOVERNED BY THE TERMS OF THAT AGREEMENT, BECAUSE SOME STATES/JURISDICTIONS DO NOT ALLOW THE EXCLUSION OR LIMITATION OF LIABILITY, THE ABOVE LIMITATION MAY NOT APPLY TO YOU.

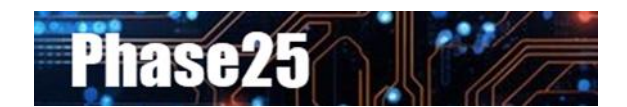

Small Business Software Built with Enterprise DNA

Microsoft Windows, Outlook, Word, Excel, Access, PowerPoint, Publisher, SQL Server and SQL Server Express are registered trademarks of Microsoft Corporation. All other products are registered trademarks of their respective vendors.